# Login / Sign Up With Ariba Quick Reference Guide

# Login / Sign Up With Ariba

When Sydney Water initially invites you to complete a questionnaire to provide information about your organisation:

- If you already have an existing Ariba network account, login using your username and password.
- If you are new to Ariba, sign up using the link provided in the email or go to <u>https://supplier.ariba.com</u>.

#### Supplier Ariba Sign Up Process Flow

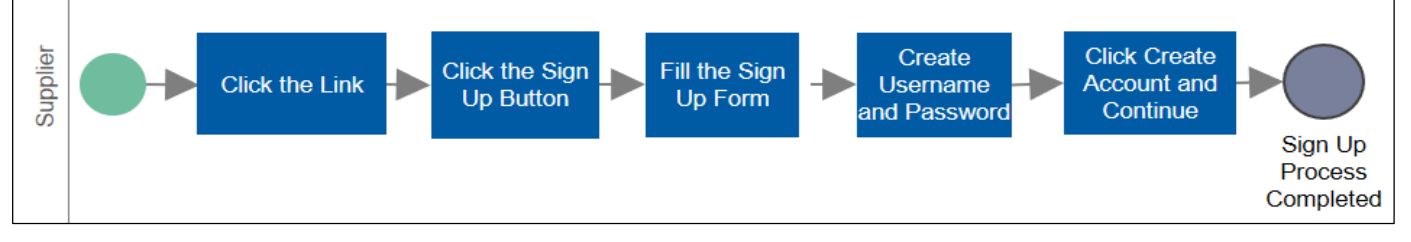

Select the **Click Here** link in the email to register in the Sourcing website.

# Register Now Cick Here to create account now.

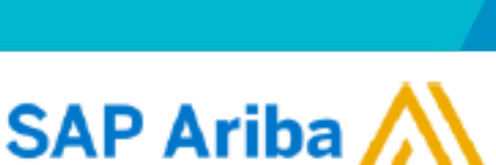

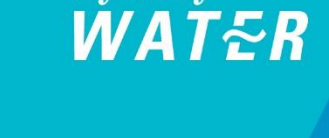

Sydney

# Sign Up With Ariba Quick Reference Guide

7

**N**----

### Sydney WAT&R

-,4,----,7

| Create account                                                                                                    | Create account and continue Cancel                                                                                                    |
|----------------------------------------------------------------------------------------------------|----------------------------------------------------------------------------------------------------|
| First, create an SAP Ariba supplier account, then complete questionnaires required by Sydney Water Corporation Ltd - TEST. Company information                                                                                                    | In this screen most of the details will<br>be auto populated from the previously<br>filled in Self–registration form.                                                                                                    |
| Company Name: * Lekshmy Ltd<br>Country: * Australia [AUS]                                                                                                    | Please verify the auto populated<br>details and change if required.<br>The mandatory fields are<br>marked with asterisk sign.                                                                                                    |
| User account information User account information                                                                                                    | Username:* test-lekshmy.sivaram@sydneywater.com.au                                                                                                    |
| Indicates a ret     Sivaram     Sivaram     Sivar         | All remarked wild were a note of the given username.<br>Password;* Enter Password<br>recordina a contained of the given username.<br>Password;* Enter Password<br>Repeat Password of your choice<br>and confirm the password again on<br>the <b>Repeat Password</b> text field.<br>Product and Service* Enter Product and Service Categories<br>of your business.                                                                                                    |
| ABN Number: Optional Enter you Business Numb<br>DUNS Number: Optional Optional default, DUNS spended with Optional Optional | Ship-to or Service Locations:* Enter Ship-to or Service Location<br>Bradstret Bradstret                                                                                                    |
| Ariba will make your company profile, which includes the basic company information, available for new business opportunities to other want to hide your company profile, you can do so anytime by editing the profile vibility settings on the Company Profile page after your registration. By clicking the Create account and continue button, you expressly acknowledge and give consent to Ariba for your data entered into the information of the profile of the article of the profile of the article of the article of the profile of the article of the article of the ar    | Create account and continue<br>or organization of<br>our organization of<br>our our organization of<br>our our organization of<br>our organizatio |
| Getting Help<br>In case you need help, email us at:<br>aribasupport@sydneywater.com.au                                                                                                    |                                                                                                    |